6.e Wake on LAN (WOL)

Sie können den LaCie Netzwerk-Assistenten nutzen, um Ihre LaCie CloudBox aus dem Tiefschlafmodus zu wecken.

- 1. Gehen Sie zu LaCie Network Assistant > Wake Up a Device...
- 2. Wählen Sie Ihr Gerät im Dropdownmenü **Device to wake up:** aus. Die Geräte sind dort nach ihrem Namen und ihrer MAC-Adresse aufgeführt.

| 00                                                                 | Wake on LAN                        |
|--------------------------------------------------------------------|------------------------------------|
| Wake on LAN allows you to power on a remote device on the network. |                                    |
| Device to wake up:                                                 | LaCie-CloudBox (00:D0:48:93:5F:0B) |
|                                                                    | Wake up                            |

- 3. Klicken Sie auf Wake Up (Aufwecken)
- 4. In einer Meldung werden Sie darüber informiert, dass die Nachricht an Ihren Netzwerkspeicher gesendet wurde.

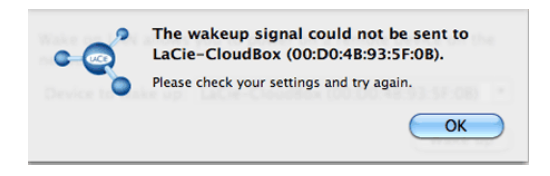

Siehe Energiesparverwaltung für weitere Details über den Tiefschlafmodus.